Czytanie jeszcze nigdy nie było tak proste

# **IBUK Libra**

#### WIRTUALNA CZYTELNIA

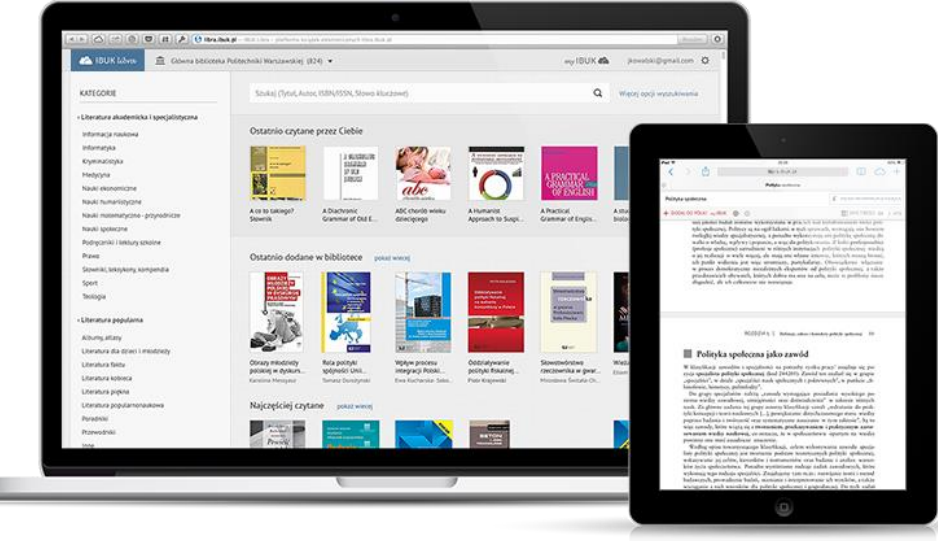

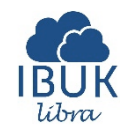

# **IBUK Libra**

# Nowe możliwości dla Czytelników:

- wirtualna czytelnia ogólne informacje
- IBUK Libra w domu
- ➢ jak poruszać się po platformie:
  - > wyszukiwanie publikacji
  - szybki podgląd tekstu
  - narzędzia do pracy z tekstem

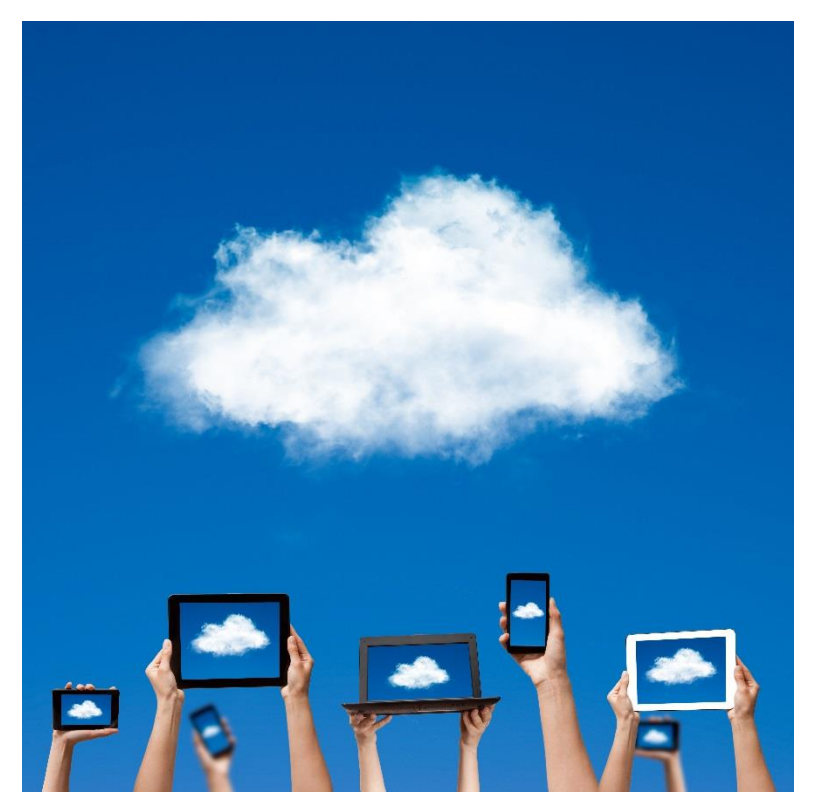

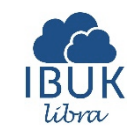

# **IBUK Libra** Informacje ogólne

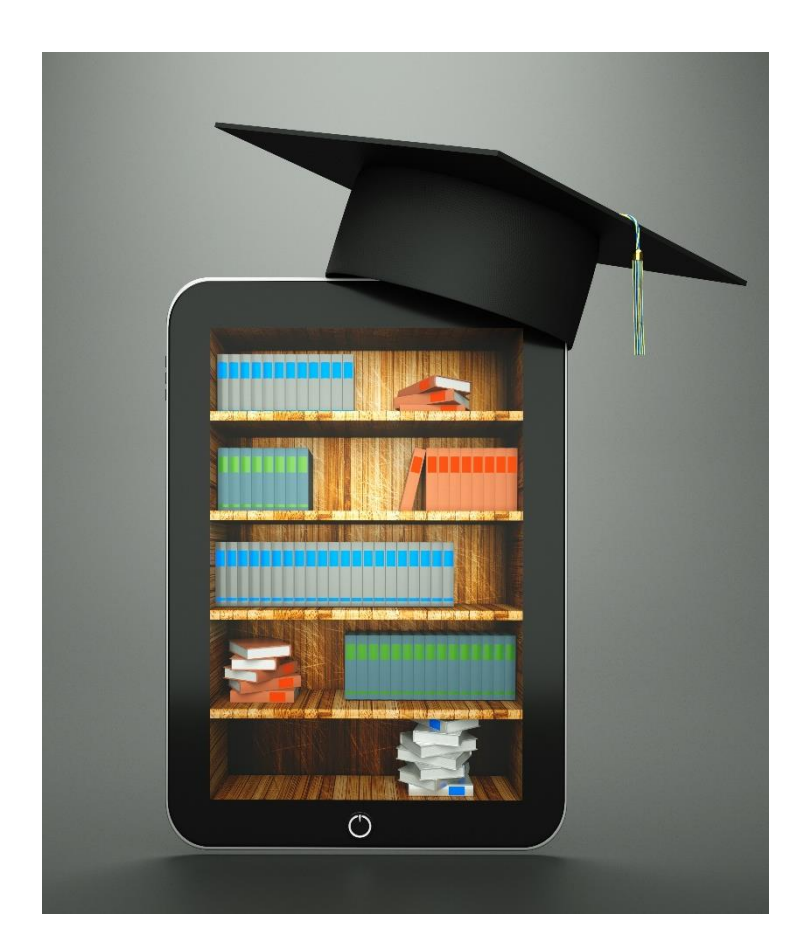

# **IBUK Libra:**

- czytelnia udostępniająca książki w wersji elektronicznej
- pierwsza w Polsce czytelnia książek dla klientów instytucjonalnych
- inicjatywa Wydawnictwa Naukowego PWN
- ogólnopolski zasięg
- unikatowy zasób wiedzy profesjonalnej
  nowoczesne technologie i międzynarodowe standardy

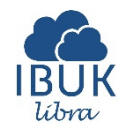

## IBUK Libra w WBP w Poznaniu Ogólne informacje

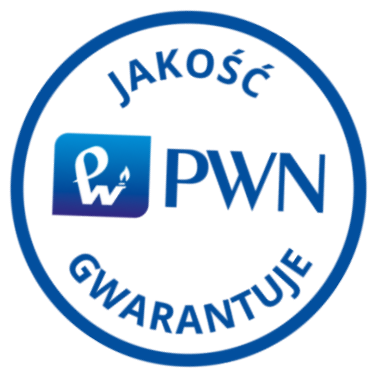

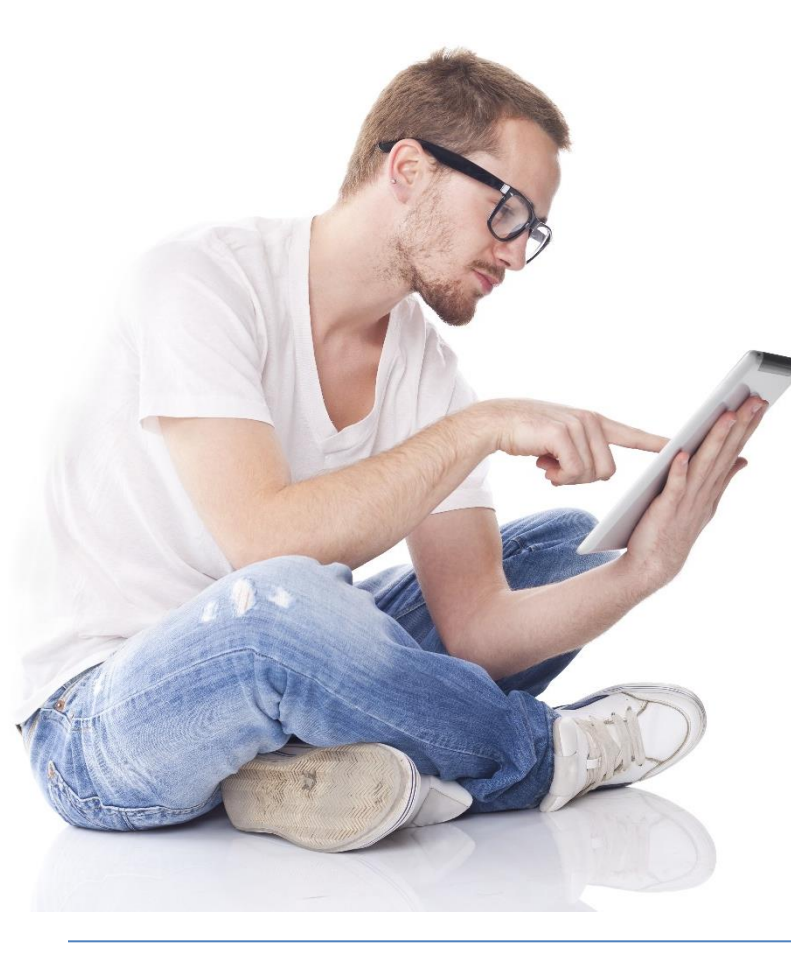

# Czytelnicy mają dostęp do 460 publikacji (Z DOMU):

renomowane wydawnictwa profesjonalne
 i akademickie

publikacje dostępne w wersji elektronicznej
możliwość szybkiego podglądu pełnych tekstów
narzędzia do zaawansowanej pracy z tekstem
dostęp online 24/7

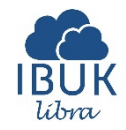

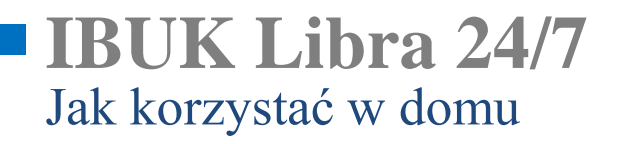

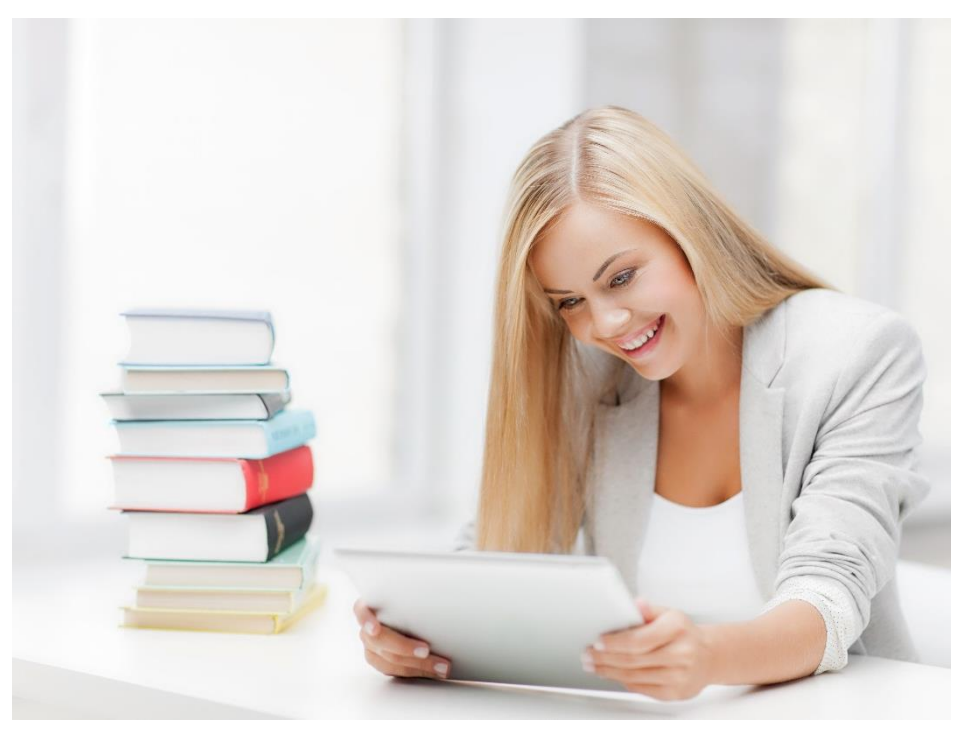

**KROK 1** Pobierz kod PIN z biblioteki

**KROK 2** Wejdź na <u>www.libra.ibuk.pl</u>

**KROK 3** Zarejestruj/Zaloguj się i dodaj kod PIN

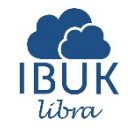

#### Strona główna Opcje i wyszukiwanie

#### W katalogu można sprawdzić:

ostatnio przeglądane książki;
tytuły zakupione przez bibliotekę;
nowości i publikacje cieszące się największym zainteresowaniem wśród czytelników

#### Wyszukiwanie tytułów:

•poprzez WYSZUKIWARKĘ (opcja zaawansowanego wyszukiwania: tytuł, autor, ISBN/ISSN, słowo kluczowe.
Publikacje można filtrować po roku wydania, wydawnictwie i języku)
•poprzez DRZEWO KATEGORII

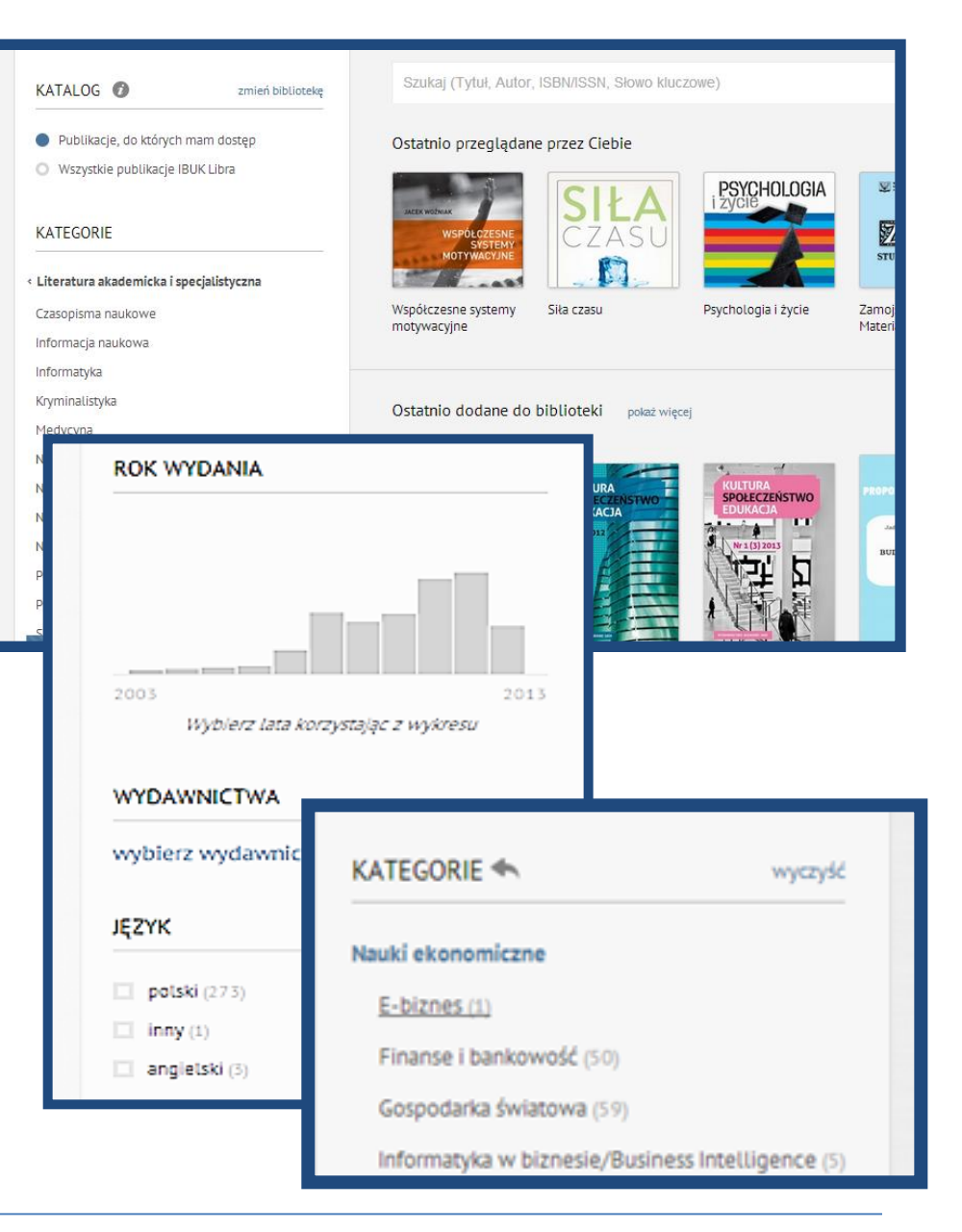

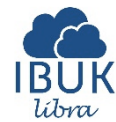

#### Szybki podgląd tekstu Możliwości

#### Po wybraniu publikacji (kliknięciu) na ekranie wyświetli się treść a po prawej stronie: Optimization 1998, 200, 0, Paris in Revealed any mapping 200-000 DIVECTOR, TALENDER, IN 2007 Constraint System

- szczegółowe informacje o książce
- rok wydania
- bibliografia w pięciu formatach
- słowa kluczowe •

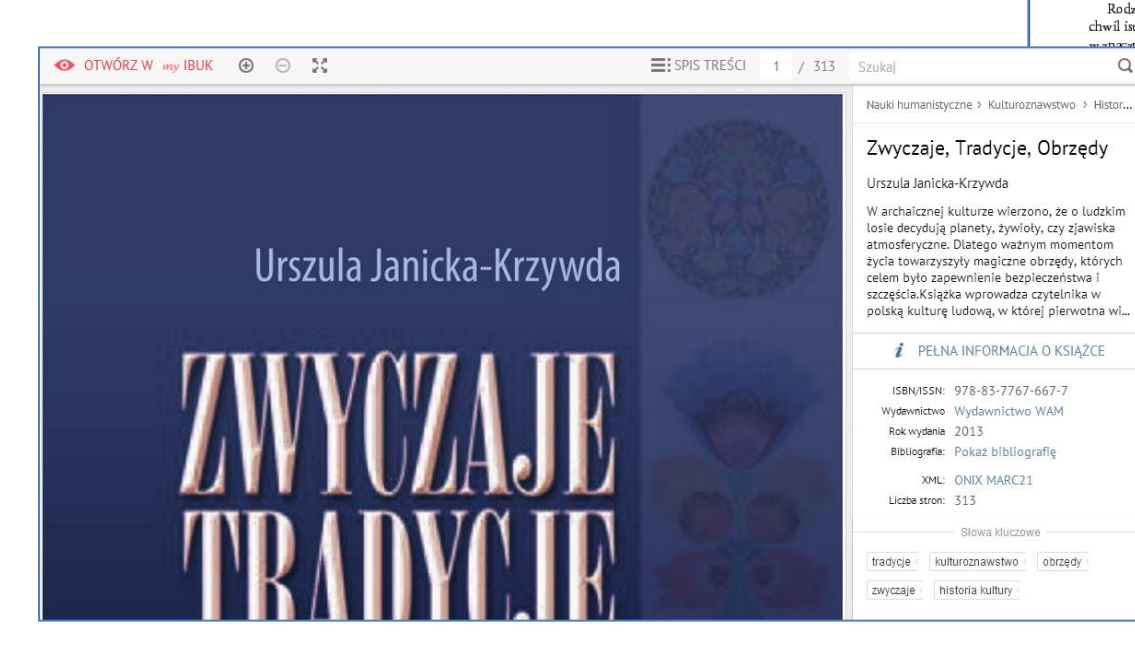

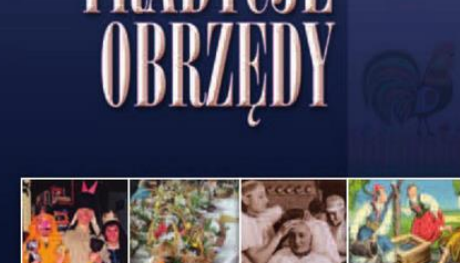

Wydawnictwo WAM

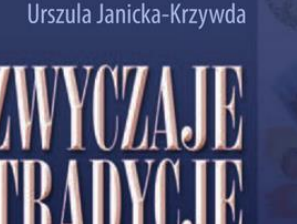

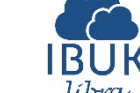

Q

wyczaje, tradycje, obrzędy to zbiór attykułów i o mówiących o polskiej kulturze tradycyjnej, tra cych o obrzędach, zwyczajach, wyobrażeniach o świeci te wprawdzie wyrosły na gruncie chrześcijańskim, ale sięgają w odległą przeszłość, do kultur indoeuropejski pradawnej symboliki i wizji świata.

Worowadzenie

Nie są to rozprawy naukowe, ale popularne opo często o mało znanych i nieuchronnie odchodzących szłość elementach rodzimej kultury, które stanowią naszej tożsamości.

Rodzi się człowiek. Wtradycyjnej kulturze od pierwszych chwil istnienia towarzyszy mu określona wizja świata, która n stopniu kreuje jego całą egzystencję. O ludzkim

dobrej doli, decydują planety, żywioły, zjawiska ne, prawa rzadzace kosmosem, przyroda martwa wynikające z wyobrażeń o wszechświecie. Towaytujące w niebie, na ziemi i w podziemiu siły, zyjazne, jak i wrogie. Znajomość rządzących tym praw, przestrzeganie określonych zakazów i naduje o tym, jaki żywot przypadnie człowiekowi jakie będą jego losy, zarówno za życia, jak i po

<, żyjąc w określonych cyklach niezależnych od eń, wśród których szczególne miejsce zajmuje i pór roku, dąży do zjednania sobie niepojętych

# Szybki podgląd tekstu Możliwości

#### **Interaktywny SPIS TREŚCI:**

umożliwia sprawdzanie tytułów rozdziałów i swobodnie przemieszczanie się po nich. Wystarczy kliknąć na rozdział, a książka otworzy się w tym miejscu.

#### WYSZUKIWANIE SŁÓW I FRAZ w całym tekście:

wystarczy wpisać hasło do wyszukiwarki. Program wyświetli szukane słowa w całym tekście (spis po prawej wraz z nr stron; kolorystyczne wyróżnienie w tekście)

|           | SPIS TREŚCI 🔹 UKRYJ                                             | zuka         |
|-----------|-----------------------------------------------------------------|--------------|
| Jrsz<br>V | Wprowadzenie 5                                                  | Nau          |
|           | Radość świętowanialordan i tradycja 13                          | Ζv           |
|           | Trzej królowie przybyli z pokłonem 18                           | Urs          |
|           | Wilczy miesiąc 24                                               | W a<br>losi  |
|           | Święta Agata – orędowniczka w ognistych klęskach 29             | atn<br>życ   |
|           | Zwiastowanie Najświętszej Maryi Pannie w tradycji i kulturze 33 | cele<br>szci |
|           | U progu Wielkiego Postu 38                                      | pot          |
|           | Egzekucja Judasza 43                                            |              |
|           | Misteria – teatr czy modlitwa? 49                               | 1            |
|           | Świat na skorupce 54                                            |              |

SPIS TREŚCI 249 / 313 obyczaj

OTWÓRZ W my IBUK
 O
 S

kropel wody, gdyż – jak wierzono – takie działania mogły sprowadzić na dom nieszczęścia i choroby.

W kręgu kultury dworskiej przez cale średniowiecze istniał zwyczaj podawania niewiastom wody święconej podczas nawiedzania świątyni; mężczyzna zanurzał w niej palce, a kobieta dotykała ich, aby się przeżegnać. Ten rodzaj "usługiwania" damie był dopuszczalny tylko pomiędzy osobami spokrewnionymi i narzeczonymi, ale stanowił też element starania się o pannę. Na taki gest mógł sobie pozwolić również rycerz wobec damy swojego serca. Obyczaj ten w kręgach polskiej szlachty zaściankowej przetrwał do polowy XX wieku!

```
<section-header><section-header><text><text><section-header><text><text><text><text><text><text><text><text>
```

Znaleziono 8 wvników.

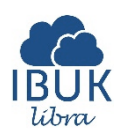

Zaawansowane narzędzia do pracy z tekstem Indywidualna półka myIBUK

#### Aby rozpocząć pracę z tekstem, należy:

•wybrać: DODAJ DO PÓŁKI myIbuk

zalogować się/zarejestrowaćkliknąć na książkę

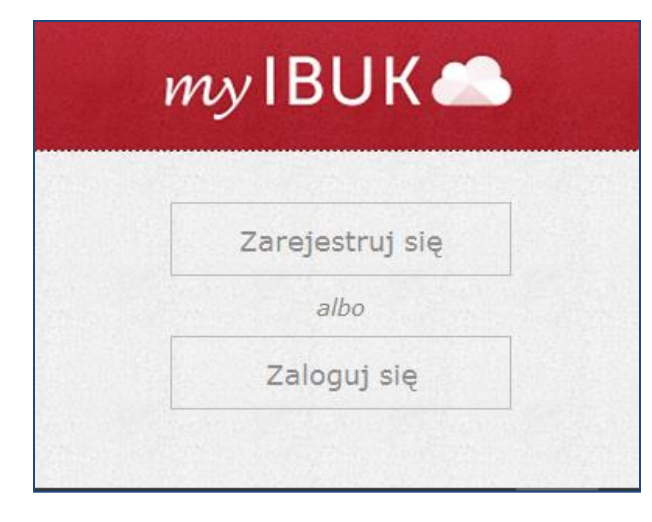

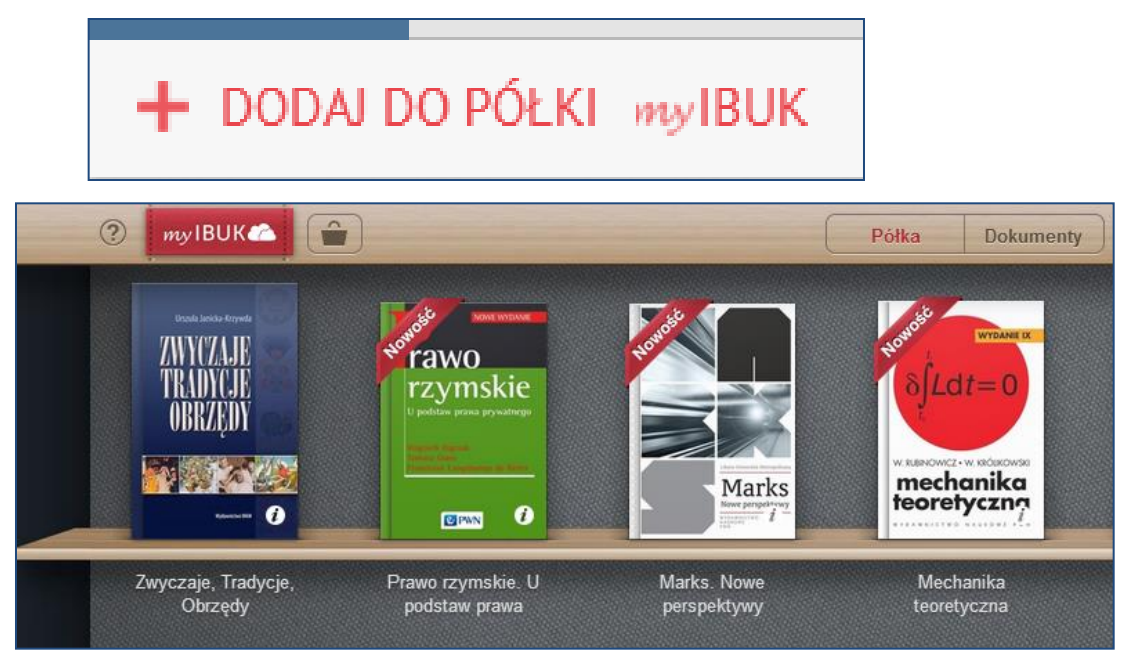

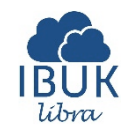

# Zaawansowana praca z tekstem

#### Wybrane narzędzia

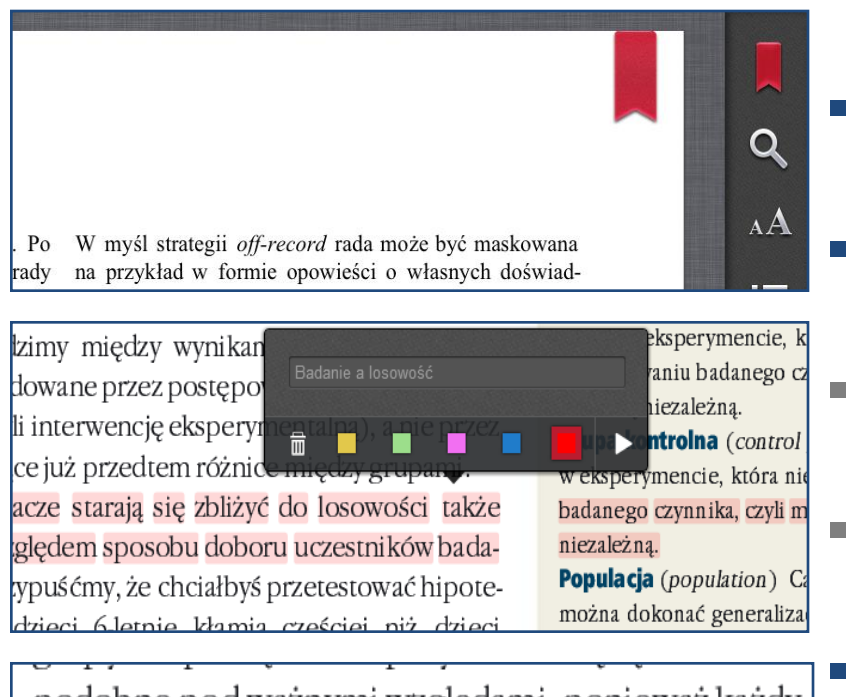

podobne pod ważnymi względami, ponieważ każdy uczestnik ma równe szanse znalezienia się w jednej lub drugici omnie Nie Zaznacz Notatka Baza Wiedzy pokoić się, że wszyscy uczestnicy w grupie ensperymentalnej uwielbiaja programy telewizyjne pokazujące akty

- **ZAKŁADKA** działa jak jej tradycyjny odpowiednik
- **LUPA** pozwala wyszukiwać słowa i frazy w całym tekście
  - opcja **ZAZNACZ** pozwala wyróżnić fragmenty kolorem lub słowem kluczowym
- możliwość tworzenia **NOTATEK** przy wybranych fragmentach
- **BAZA WIEDZY** pozwala szybko sprawdzić pojęcia w słowniku i encyklopedii PWN

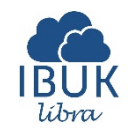

# Podsumowanie

Dlaczego warto korzystać z IBUK Libra

- Latwy i przyjemny dostęp do książek 24/7 z domu!
- Szybki podgląd treści!
- Możliwość pracy z tekstem!
- Intuicyjne narzędzia!
- Nowoczesna technologia!

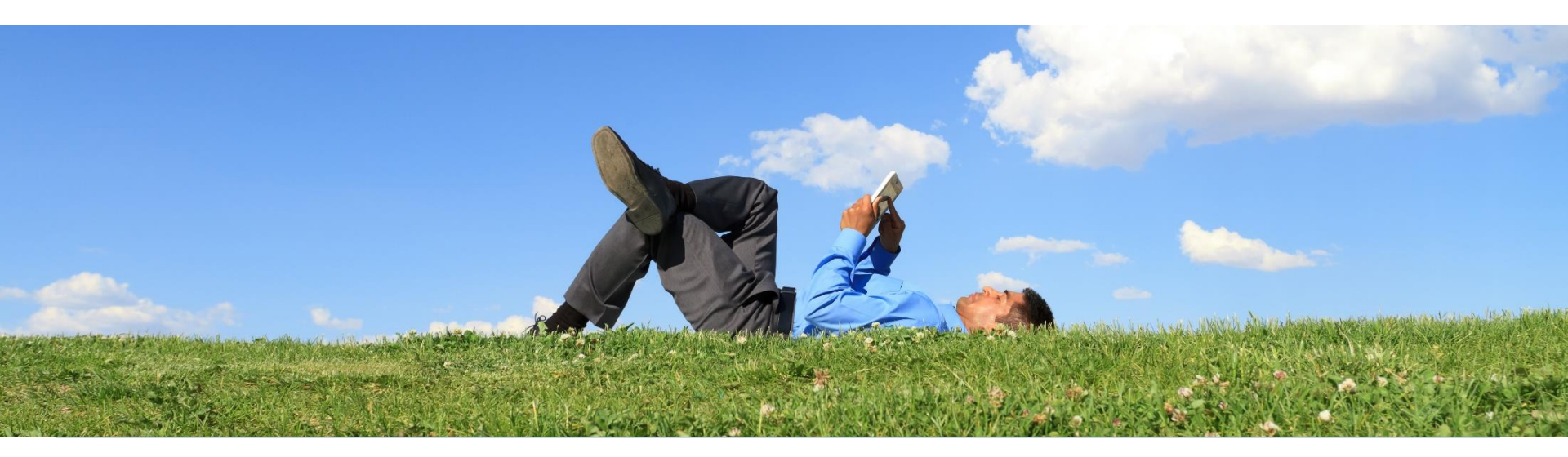

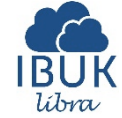